## ABH Praktikum nr. 1 – Eeltöö K 14-16 (1, 3, 5,...nädal) rühmale

Kõigepealt:

- 1. Siseneda Windows kasutajana Oraakel (parool: oracle).
- 2. Kontrollida, internet töötab.
- 3. Kaustas E:\ peab olema kaks faili: Oracle.vmc ja Oracle.vhd.
- 4. Teha uus kaust Kolmap\_13579
- 5. Teha mõlemast failist sellesse kausta koopia nimeks vastavalt *Oracle1.vmc* ja *Oracle1.vhd*.
- 6. Edasi tohite kasutada ainult oma faile *Oracle1.vmc* ja *Oracle1.vhd*.
- 7. Avada Notepadiga *Oracle1.vmc.* Otsida üles märgis *<ethernet\_card\_address type* ja asendada seal **kaks viimast numbrit** oma masina numbriga.
- 8. Käivitada Microsoft Virtual PC.
- 9. Lisada uus virtuaalmasin nimega *oracle1* (raadionupp Add an existing virtual machine) otsida üles **Oracle1.vhd**.
- 10. Kontrollida, et Hard Disk1 path on õige.
- 11. Settings Memory poole peale.
- 12. Käivitada virtuaalmasin. Linuxil (username: oracle password:oracle)
- 13. Avada root terminaaliaken (password: root) ja redigeerida nt pico-ga faili /etc/udev/rules.d/z25\_persistent-net.rules Sinna peab jääma rida ethernet0 jaoks ja arvu kaks viimast numbrit asendada oma masina numbriga. Ülejäänud kommentaariks (rea ette #).
- 14. Veebibrauseriga minna keskkonda Moodle.
- 15. Laadida alla fail *rlwrap\_0.28-2\_i386.deb* ja paigutada kausta *oracle/Install*
- 16. Teha Linuxile restart.
- 17. Avada root terminaaliaken ja jätkata praktikumijuhendi punktist 2.
- 18. Praktikumi lõpus teha Linuxile shut down ja salvestada muutused.